## Welcome to the new Pulaski County Customer Self Service system.

How to setup your account for the first time.

- 1. Go to <u>https://selfservice.pulaskicounty.org/css</u>
- 2. In the top right corner of the screen click on the arrow.

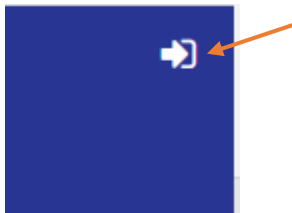

3. Select a login choice to create your account.

| Sign in  | Sign in to community access services. |  |  |  |  |
|----------|---------------------------------------|--|--|--|--|
|          |                                       |  |  |  |  |
| G        | Sign in with Google                   |  |  |  |  |
| <b>É</b> | Cign in with Apple                    |  |  |  |  |
|          | sign in with Apple                    |  |  |  |  |
|          | Sign in with Microsoft                |  |  |  |  |
|          |                                       |  |  |  |  |
| G        | Sign in with Facebook                 |  |  |  |  |
| 2        | OR                                    |  |  |  |  |

4. Once you have logged into system you will then begin to set up your account information.

## Account Settings

| Account Information                                                                                                    |                                                                                                    |
|----------------------------------------------------------------------------------------------------|----------------------------------------------------------------------------------------------------|
| Now logged in as                                                                                                    |                                                                                                    |
| Last successful login                                                                                                    | 3/15/2022                                                                                                    |
| E-Mail address                                                                                                    |                                                                                                    |
| Linked Accounts                                                                                                    |                                                                                                    |
| Existing accounts can be "linked" to your self-service user id. These links $\underline{c}$ "link to account" to reach the page where new account links can be created | give you quick access to an account's details, bills, etc. For each self-service module that allows us<br>ed, and where additional instructions are provided. |
| Customer Accounts                                                                                                    |                                                                                                    |
| There are currently no linked accounts                                                                                                    |                                                                                                    |
| Utility Billing Accounts                                                                                                    |                                                                                                    |
| Account                                                                                                    |                                                                                                    |
| There are currently no linked accounts                                                                                                    |                                                                                                    |
| Go To Module Homepage                                                                                                    |                                                                                                    |
|                                                                                                    |                                                                                                    |

5. Click on "link to account" under Utility Billing Accounts

link to account

6. The next step you will need to know your account number and customer ID number (CID). These numbers can be found on your bill or you can reach out to the PSA Billing office.

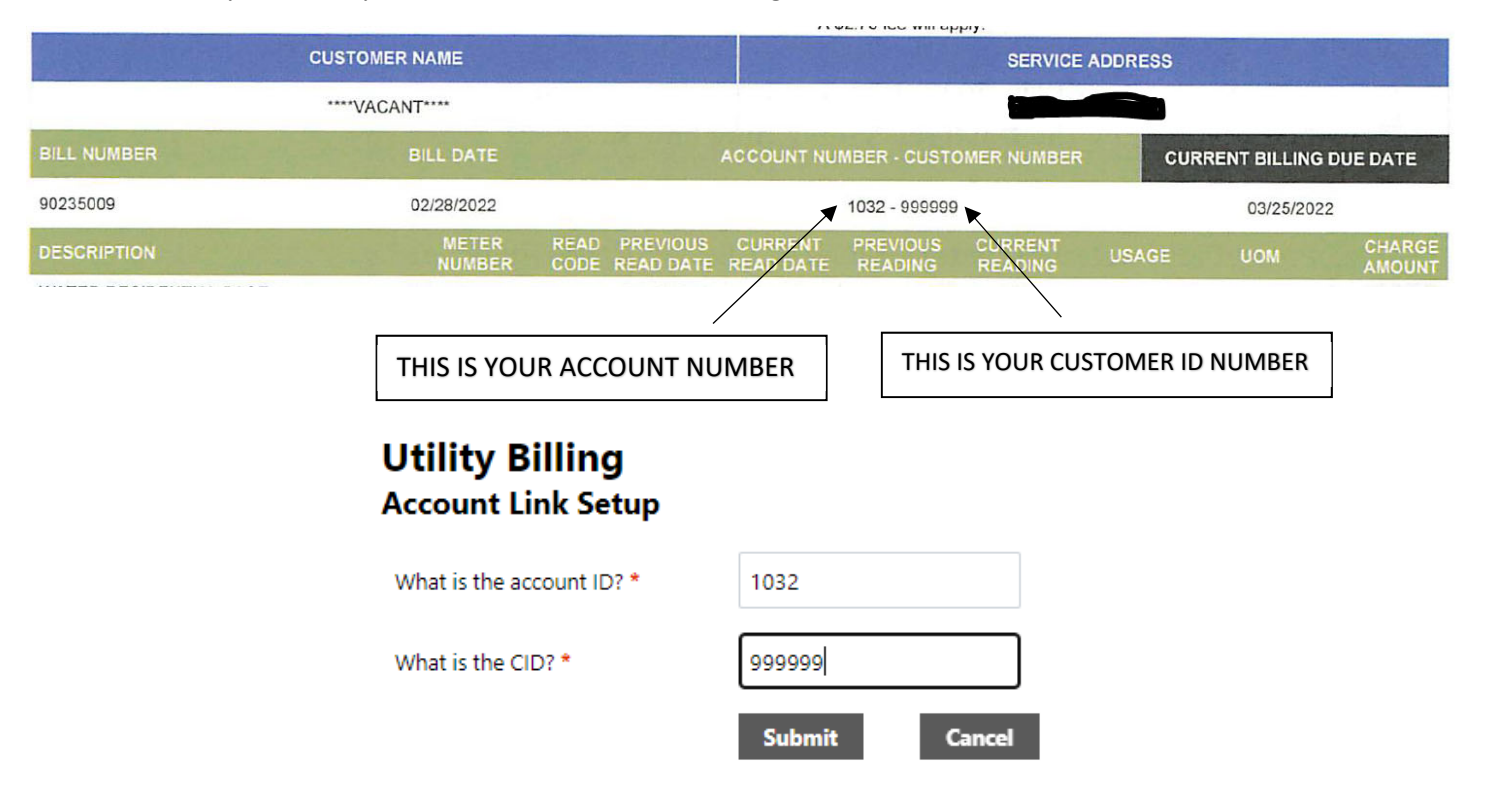

- 7. Click "Submit"
- 8. If you have more than one PSA account you can repeat step 6 to add them to your CSS account.
- 9. The Account Summary Page will appear please make sure that the following information is correct
  - a. Service Address
  - b. Customer Information is correct.
- 10. To make a payment please select "Pay Now"

Pay Now

11. If you have more than one bill due on an account you can select all of them or some of them to pay by check or unchecking the box under Pay Bill. Once you have selected the bills you want to pay click "Add to Cart"

| Outstanding Bills (bill years 9 to 12008 only) |          |            |           |         |         | Show Past Bills ¥   |              |
|------------------------------------------------|----------|------------|-----------|---------|---------|---------------------|--------------|
| Pay Bill                                       | Bill     | Bill Date  | Pay By    | Charges | Pending | Balance Due         | Details      |
|                                                | 90220252 | 12/31/2021 | 1/25/2022 | \$32.56 | \$0.00  | \$32.56             | Bill Details |
| <b>Z</b>                                       | 90229461 | 1/31/2022  | 2/25/2022 | \$32.56 | \$0.00  | \$32.56             | Bill Details |
|                                                | 90235009 | 2/28/2022  | 3/25/2022 | \$35.56 | \$0.00  | \$35.56             | Bill Details |
|                                                |          |            |           |         |         | Total Due: \$100.68 |              |
|                                                |          |            |           |         |         |                     |              |

Add to Cart

12. Once the bills have been added to your cart you will select the "cart" in the top right-hand corner of the screen than select "Checkout"

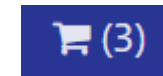

- 13. Choose your method of payment
- 14. On the Pay Bills screen you can adjust the payment amount if you need to, you just nee to make sure to click <u>"calculate subtotal" if you make any changes</u>.
- 15. Select "continue"

16. You will be taken to the Pulaski County Paymentus screen that should look like this. Fill out your email address on both lines and select continue. **Do not change your account number.** 

| Payment Type              |                |                    |                 |  |
|---------------------------|----------------|--------------------|-----------------|--|
| Payment Type              |                |                    |                 |  |
| 兰 Utility Bill            |                |                    |                 |  |
| Please enter your account | number without | the dash as shown  | on your hill    |  |
| nease enter your account  | number without | ane dasir as shown | i on your bitt. |  |
| Account Number            |                |                    |                 |  |
| 1032                      |                |                    |                 |  |
| Email 😧                   |                |                    |                 |  |
| Enter email address       |                |                    |                 |  |
| Re-Enter email            |                |                    |                 |  |
| Re-enter email address    |                |                    |                 |  |
|                           | /              |                    |                 |  |
|                           |                |                    |                 |  |
|                           |                |                    |                 |  |

## Paymentus

- 17. The next screen you will fill out all of your payment information, once completed you will then select continue.
- 18. The next screen you are able to save the payment information for future use. Once completed select "Pay Now"

| aj mentri tettioa                    |                                                                                                    | V/SA ******                                     | *****111 |
|--------------------------------------|----------------------------------------------------------------------------------------------------|-------------------------------------------------|----------|
| Payment Date                         |                                                                                                    | Now (03/1                                       | 5/2022   |
| Use this payment method              | od for future payments.                                                                                    |                                                 |          |
| Payment Amount                       | Paymentus Fee                                                                                              | Total Amount                                    |          |
| \$100.68                             | \$2.75                                                                                                    | \$103.43                                        |          |
| Click to read the Payment Author     | ization Terms<br>agree to the Payment Authorization <sup>¬</sup><br>ou agree to the service fee charged by | Terms<br>/ <b>Paymentus</b> to be added to this |          |
| By clicking the <b>PAY</b> button, y |                                                                                                    |                                                 |          |

- 19. You will get a payment confirmation at the next screen, then select "Back Home"
- 20. Select Mange Bills from the menu. You will see that there are pending payments for these bills.

| Jutstanding Bills (bill years 9 to 12008 only) |          |            |           |         |         |                  |  |
|------------------------------------------------|----------|------------|-----------|---------|---------|------------------|--|
| Pay Bill                                       | Bill     | Bill Date  | Pay By    | Charges | Pending | Balance Due      |  |
| <                                              | 90220252 | 12/31/2021 | 1/25/2022 | \$32.56 | \$32.56 | \$32.56**        |  |
| <                                              | 90229461 | 1/31/2022  | 2/25/2022 | \$32.56 | \$32.56 | \$32.56**        |  |
| <                                              | 90235009 | 2/28/2022  | 3/25/2022 | \$35.56 | \$35.56 | \$35.56**        |  |
|                                                |          |            |           |         | Tot     | al Due: \$100.68 |  |

select bills you would like to pay now, t

\*\* This bill has pending web payments that are not currently reflected in the payments amount.

21. Payments will be reflected on your account within two business days.